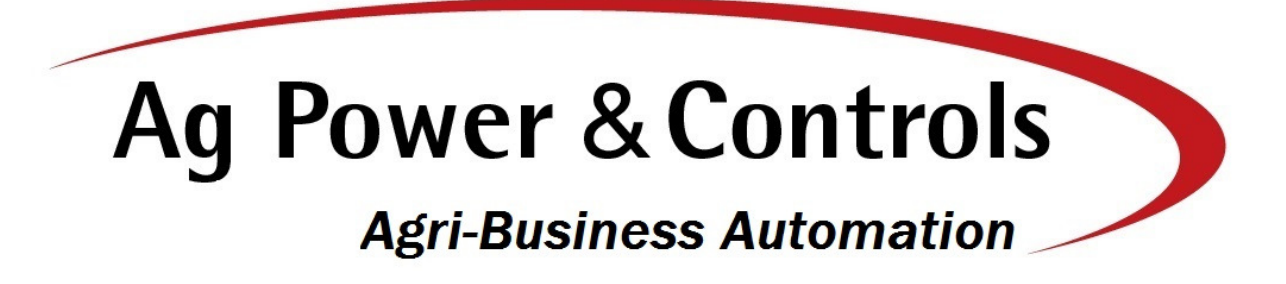

Ag Tracker User Manual

AgPAC Bowling Green, OH 3-12-15

# Contents

| 1.  | Introduction            | 3    |
|-----|-------------------------|------|
| 2.  | Navigation              | 4    |
| 3.  | Trucks                  | 5    |
| 4.  | Farmers                 | 6    |
| 5.  | Fields                  | 7    |
| 6.  | Crops                   | 8    |
| 7.  | Rotation (Crop Year)    | 9    |
| 8.  | Tickets                 | . 11 |
| 9.  | Ticket Detail           | . 12 |
| 10. | Field Summary Report    | . 13 |
| 11. | Rotation Summary Report | . 14 |
| 12. | Owner Summary Report    | . 15 |
| 13. | Ticket Summary Report   | . 16 |

### **1. Introduction**

The AgTrack program provides a means of recording harvest yields for a grain farming operation. The system produces reports of crop yield by field and/or by owner for each crop harvest. The reports provide documentation of yields for distribution to members of the farm partnership, landlords and for crop insurance purposes. Information for past harvests are retained in the system to allow for comparison of yields of the recorded harvests.

The user identifies defines fields, owners and crops to be grown. The user then selects fields which are a part of the selected rotation (crop year). Ownership and a crop is then entered for each of the selected fields. Scale weigh tickets may then be entered for each field. The system calculates the harvest yield for the field including total dry bushels harvested and bushels per acre. The system also tracks the dry bushels harvested for each owner/landlord based on the percentage of ownership entered for the field. The bushel calculation includes shrinkage conversion based on wet weight entered and data entered for the crop. The system includes capabilities to copy rotations (field, owner and crop definitions) from one year to another which significantly reduces the amount of data entry required.

A means of interfacing the system with a scale is in development to automate entry of scale weigh tickets.

The system has been tested and has been proven to be accurate and easy to use. Reports and displays produced provide an excellent tool for tracking yield and fulfills the documentation requirements for landlords and crop insurance representatives.

This document provides further explanation of how the system works, displays provided to enter information and of the reports provided.

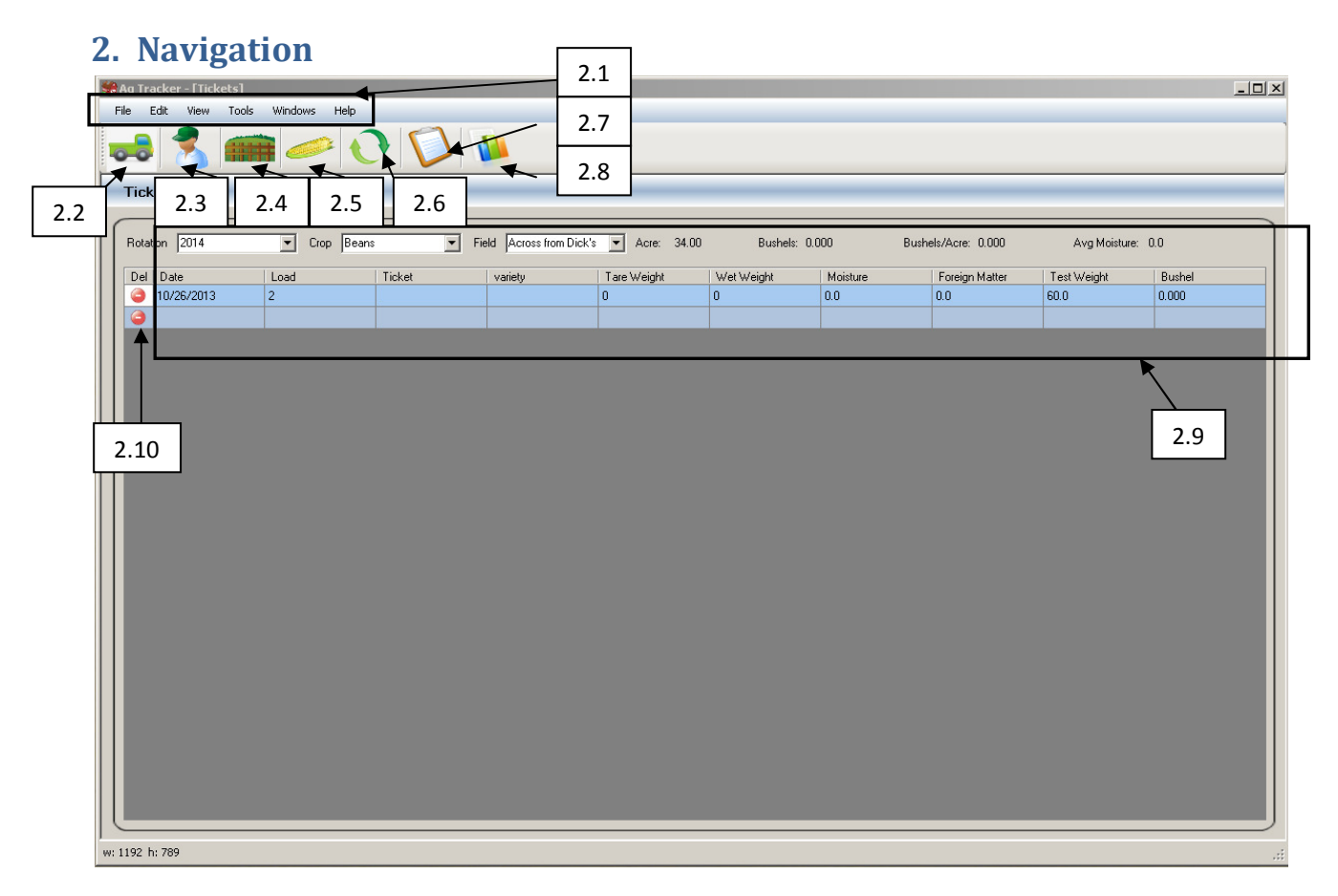

The display shown above is the opening display when the AgTrack application is first started. The following identifies controls that are provided on each display of the system for the purpose of moving between the various displays provided.

- 2.1. Menu Bar Menu of various typical windows related functions
- 2.2. Truck Shortcut Navigation to data entry for truck description and associated tare weight.
- 2.3. Farmer Shortcut Navigation to data entry for Farmer Definition.
- 2.4. Fields Shortcut Navigation to data entry for Field Definition.
- 2.5. Crop Shortcut Navigation to data entry for Crop Definition.
- 2.6. Rotation Shortcut Navigation to data entry for selection of fields, owners and crop for rotation.
- 2.7. Tickets Shortcut Navigation to data entry for scale tickets.
- 2.8. Reports Shortcut Navigation to select reports and report filters
- 2.9. Scale ticket display area for display of scale tickets associated with selected rotation, crop and field.
- 2.10. Delete Button deletes associated object

### 3. Trucks

| 异 Ag Tracker - [Trucks]           |          |  |  |  |  |  |  |  |
|-----------------------------------|----------|--|--|--|--|--|--|--|
| File Edit View Tools Windows Help |          |  |  |  |  |  |  |  |
|                                   |          |  |  |  |  |  |  |  |
| Trucks                            | Show All |  |  |  |  |  |  |  |
| Del Name                          | Weight   |  |  |  |  |  |  |  |
| G 311 1/4 Full                    | 32080    |  |  |  |  |  |  |  |
| G 311 1/2 Full                    | 32240    |  |  |  |  |  |  |  |
| G 311 3/4 Full                    | 32430    |  |  |  |  |  |  |  |
| G 311 Full                        | 32890    |  |  |  |  |  |  |  |
| G 312 1/4 Full                    | 31500    |  |  |  |  |  |  |  |
| G 312 1/2 Full                    | 31900    |  |  |  |  |  |  |  |
| G 312 3/4 full                    | 32300    |  |  |  |  |  |  |  |
| G 312 Full                        | 33000    |  |  |  |  |  |  |  |
| G 316 1/4 Full                    | 29100    |  |  |  |  |  |  |  |
| 🥥 316 1/2 Full                    | 30000    |  |  |  |  |  |  |  |
| 🥥 316 3/4 Full                    | 30300    |  |  |  |  |  |  |  |
| 316Full                           | 30600    |  |  |  |  |  |  |  |
| a 318 1/4 Full                    | 28800    |  |  |  |  |  |  |  |
| 318 1/2 Full                      | 29200    |  |  |  |  |  |  |  |
| 318 3/4 Full                      | 29600    |  |  |  |  |  |  |  |
| 318 Full                          | 30000    |  |  |  |  |  |  |  |
| 320 1/4 Full                      | 28040    |  |  |  |  |  |  |  |
| 320 1/2 Full                      | 28440    |  |  |  |  |  |  |  |
| 🥥 321 1/4 Full                    | 28400    |  |  |  |  |  |  |  |
| 321 1/2 Full                      | 28800    |  |  |  |  |  |  |  |
| 🥥 321 3/4 Full                    | 29200    |  |  |  |  |  |  |  |
| 321 Full                          | 29600    |  |  |  |  |  |  |  |
| 325 Full                          | 30000    |  |  |  |  |  |  |  |
| 🥥 327 1/4 Full                    | 28400    |  |  |  |  |  |  |  |
| 🥥 327 1/2 Full                    | 28780    |  |  |  |  |  |  |  |
| 🥥 327 3/4 Full                    | 29180 🗸  |  |  |  |  |  |  |  |
|                                   |          |  |  |  |  |  |  |  |
| w: 1192 h: 789                    |          |  |  |  |  |  |  |  |

The Trucks display provides a list of trucks that have been defined for use by the system. The list contains an identification of the truck and tare weight associated with the truck. Trucks are defined and then selected as a part of the ticket data entry as a convenience to recall a tare weight of the truck for the harvested load.

Truck information included is as follows:

The red circle to the left of each truck description is used to delete the truck from the system. Name - Number or Description of truck Tare Weight – Estimated weight of the empty truck

#### 4. Farmers

| 🏶 Ag 1 | Ag Tracker - [Farmers] |           |             |          |        |       |       |        |     |  |  |  |
|--------|------------------------|-----------|-------------|----------|--------|-------|-------|--------|-----|--|--|--|
| File   | View Tools Help        |           |             |          |        |       |       |        |     |  |  |  |
|        |                        |           |             |          |        |       |       |        |     |  |  |  |
| Fa     | Farmers Show All       |           |             |          |        |       |       |        |     |  |  |  |
| De     | First Name             | Last Name | Street 1    | Street 2 | L Citu | State | Zin   | Phone  |     |  |  |  |
|        | Paul                   | Jones     | Mermill Rd. | Cubbe 2  | Wavne  | Ohio  | 43466 | 111010 |     |  |  |  |
|        | Frank                  | Jones     |             |          |        |       |       |        |     |  |  |  |
|        | Bill                   | Paxton    |             |          |        |       |       |        |     |  |  |  |
|        | Henry                  | Smith     |             |          |        |       |       |        |     |  |  |  |
|        | JaAnn                  | Smith     |             |          |        |       |       |        |     |  |  |  |
|        |                        |           |             |          |        |       |       |        |     |  |  |  |
|        |                        |           |             |          |        |       |       |        |     |  |  |  |
|        |                        |           |             |          |        |       |       |        |     |  |  |  |
|        |                        |           |             |          |        |       |       |        |     |  |  |  |
|        |                        |           |             |          |        |       |       |        |     |  |  |  |
|        |                        |           |             |          |        |       |       |        |     |  |  |  |
|        |                        |           |             |          |        |       |       |        |     |  |  |  |
|        |                        |           |             |          |        |       |       |        |     |  |  |  |
|        |                        |           |             |          |        |       |       |        |     |  |  |  |
|        |                        |           |             |          |        |       |       |        |     |  |  |  |
|        |                        |           |             |          |        |       |       |        |     |  |  |  |
|        |                        |           |             |          |        |       |       |        |     |  |  |  |
|        |                        |           |             |          |        |       |       |        |     |  |  |  |
|        |                        |           |             |          |        |       |       |        |     |  |  |  |
|        |                        |           |             |          |        |       |       |        |     |  |  |  |
|        |                        |           |             |          |        |       |       |        |     |  |  |  |
|        |                        |           |             |          |        |       |       |        |     |  |  |  |
|        |                        |           |             |          |        |       |       |        |     |  |  |  |
|        |                        |           |             |          |        |       |       |        |     |  |  |  |
|        |                        |           |             |          |        |       |       |        |     |  |  |  |
|        |                        |           |             |          |        |       |       |        |     |  |  |  |
|        |                        |           |             |          |        |       |       |        |     |  |  |  |
| Status |                        |           |             |          |        |       |       |        | .:: |  |  |  |

The Farmers display is a listing of the farmers or owners that have been defined for use by the system. Farmers identified in this list can then be selected in the Crop Rotation to define fields for which they are entitled to partial or full credit for the crops harvested from the field. Farmers may include land owners that are share cropping. Address information is not required but may be entered for record keeping purposes.

The red circle to the left of each owner is used to delete the owner from the system.

## 5. Fields

| File Eff Very Tots Windows Help   Fields   Description      Image: Description   Image: Description <t< th=""><th>ag Tracker - [Fields]</th><th></th><th></th></t<>                                                                                                    | ag Tracker - [Fields]                                                                                                    |             |  |  |  |  |  |  |  |
|----------------------------------------------------------------------------------------------------|----------------------------------------------------------------------------------------------------|-------------|--|--|--|--|--|--|--|
| Res       Decipión         10       Nex Solver Rd                                                                                                    | File Edit View Tools Windows Help                                                                                                    |             |  |  |  |  |  |  |  |
| Fields       Item Item         100       Narks Sodher Rd.                                                                                                    |                                                                                                    |             |  |  |  |  |  |  |  |
| Det       Name       Description         Nick: Stather Rd.                                                                                                    | Fields Show All                                                                                                    |             |  |  |  |  |  |  |  |
| Del         Nack Solder Rd         Description         All           Nick Solder Rd                                                                                                    |                                                                                                    |             |  |  |  |  |  |  |  |
| Nick's Soleher Rd.           Nick's Polander Road           Standuity Co.           Standuity Co.           Standuity C                                                                                                    | Del Name                                                                                                    | Description |  |  |  |  |  |  |  |
| Ankic Polad                 Pendervile Road                 Section                 Section                                                                                                    | Nick's Solether Rd.                                                                                                    |             |  |  |  |  |  |  |  |
| Perdervile Road         Image: Sextom - Gillard S2           Sextom - Gillard 32         Image: Sextom - Gillard 33           Sextom - Gillard 33         Image: Sextom - Gillard 38           Sextom - Gillard 38         Image: Sextom - Gillard 38           Sextom - Gillard 38                                                                                                    | icks Pollard                                                                                                    |             |  |  |  |  |  |  |  |
| Saduky Co       Sedon         Sedon - Gillard 32       Sedon - Gillard 58         Sadeather Road       Sedon - Gillard 58         Sadeather Road       Sedon - Seton - Gillard 58         Sadeather Road       Seton - Gillard 58         Sadeather Road       Seton - Seton -                                                                                                    | Pemberville Road                                                                                                    |             |  |  |  |  |  |  |  |
| Sexton - Gillard 32         Sexton - Gillard 32           Sexton - Gillard 32         Sexton - Gillard 32           Sexton - Gillard 58         Sexton - Gillard 58           Sexton - Gillard 58         Sexton - Gillard 58           Sexton - Gillard 58         Sexton - Gillard 58           Sexton - Gillard 58         Sexton - Gillard 58           Sexton - Gillard 58         Sexton - Gillard 58           Sexton - Gillard 58         Sexton - Gillard 58           Sexton - Gillard 58         Sexton - Gillard 58           Sexton - Gillard 58         Sexton - Gillard 58           Sexton - Gillard 58         Sexton - Gillard 58           Sexton - Gillard 58         Sexton - Gillard 58           Sexton - Gillard 58         Sexton - Gillard 58           Sexton - Gillard 57         Sexton - Gillard 58           Sexton - Gillard 58         Sexton - Gillard 58           Sexton - Gillard 58         Sexton - Gillard 58           Sexton - Gillard 58         Sexton - Gillard 58           Sexton - Gillard 58         Sexton - Gillard 58           Sexton - Gillard 58         Sexton - Gillard 58           Virginizis 73         Sexton - Gillard 58           W CL's Nexton - Sexton - Gillard 58         Sexton - Gillard 58           W W CL 2 Garis Rt 23         Sexton - Gillard 58 <td>🥥 Sandusky Co.</td> <td></td> <td></td>                                                                                                    | 🥥 Sandusky Co.                                                                                                    |             |  |  |  |  |  |  |  |
| Sexton - Gilland 32         Secton - Gilland 58         Soldeather Road         Steve's 45         Steve's 59         Steve's 50         Steve's 51         Steve's 53         Steve's 53         Steve's 54         Steve's 53         Steve's 54         Steve's 53         Steve's 54         Steve's 55         Steve's 56         Steve's 57         Steve's 58         Steve's 58         Steve's 59         Vognis's 32         Vognis's 32         VC's R 23         Vognis's 73         Vognis's 73         Vognis's 73         Vognis's 73         Vognis's 73         Vognis's 73         Vognis's 74         Vogn                                                                                                    | 🥥 Sexton                                                                                                    |             |  |  |  |  |  |  |  |
| Sector - Gilliand 58         Soldesher Road         Steve's 45         Steve's 59         Stinehart 118         Stinehart 148         Stinehart 156         Stinehart 156         Stinehart 86         Stinehart 86         Stinehart 86         Stinehart 82         Stinehart 82         Stinehart 82         Stinehart 86         Stinehart 87         Stinehart 87         Virginis 73         W KC's Ruze         W C's Ru 23         W Word's TA23         Word 28.5         Word 75                                                                                                    | Sexton - Gilliland 32                                                                                                    |             |  |  |  |  |  |  |  |
| Seleather Road                                                                                                    | Sexton - Gilliland 58                                                                                                    |             |  |  |  |  |  |  |  |
| Steve's 45       Steve's 59         Steve's 59       Steve's 69         Steve's 118       Steve's 60         Steve's 118       Steve's 60         Steve's 118       Steve's 60         Steve's 118       Steve's 60         Steve's 123       Steve's 60         Steve's 123       Steve's 60         WC's Pu's 23       Steve's 73         WC's Dan's Rt 23       Steve's 73         WC's Dan's Rt 23       Steve's 73         WC's ADan's Rt 23       Steve's 73         WC's ADan's Rt 23       Steve's 73         WC's ADan's Rt 23       Steve's 73         WC's ADan's Rt 23       Steve's 74         Wood 285       Steve's 75                                                                                                    | Geleather Road                                                                                                    |             |  |  |  |  |  |  |  |
| Steve's 93       Sinehart 118         Stinehart 118       Sinehart 148         Stinehart 148       Sinehart 156         Stinehart 32       Sinehart 32         Stinehart 86       Sinehart Bracher         Stinehart Bracher       Sinehart Bracher         Stinehart 32       Sinehart Bracher         Stinehart 32       Sinehart Bracher         Stinehart Bracher       Sinehart Bracher         Town       Town         Town       Sinehart 32         Wingink's 32       Sinehart 32         Wingink's 73       Sinehart 32         Wingink's 73       Sinehart 32         Wingink's 73       Sinehart 8123         Wingink's 73       Sinehart 8123         Wing & Wood 285       Sinehart 8123         Wood 285       Sinehart 8123                                                                                                    | General Steve's 45                                                                                                    |             |  |  |  |  |  |  |  |
| Stinehat 118         Stinehat 148           Stinehat 148         Stinehat 148           Stinehat 166         Stinehat 166           Stinehat 32         Stinehat 32           Stinehat 86         Stinehat 86           Stinehat 80         Stinehat 80           Stinehat 80         Stinehat 80           Stinehat 80         Stinehat 80           Stinehat 80         Stinehat 80           Stinehat 80         Stinehat 80           Stinehat 80         Stinehat 80           Stinehat 80         Stinehat 80           Stinehat 80         Stinehat 80           Stinehat 80         Stinehat 80           Stinehat 80         Stinehat 80           Stinehat 80         Stinehat 80           Stinehat 80         Stinehat 80           Town         Stinehat 80           Viginia's 79         Stinehat 80           W.C.'s Rt 23         Stinehat 80           Wood 205         Stinehat 80           Wood 205         Stinehat 80                                                                                                    | G Steve's 69                                                                                                    |             |  |  |  |  |  |  |  |
| Sinehat 148       Sinehat 156         Sinehat 156       Sinehat 132         Sinehat 32       Sinehat 86         Sinehat 86       Sinehat 86         Sinehat 86       Sinehat 86         Sinehat 87       Sinehat 97         Town       Sinehat 97         Viginia's 22       Sinehat 97         Wiginia's 79       Sinehat 86         Wic's Huse       Sinehat 81         Wic & Dan's Rt 23       Sinehat 82         Wood 285       Sinehat 97         Wood 75       Viginia's 79                                                                                                    | Stinehart 118                                                                                                    |             |  |  |  |  |  |  |  |
| Sinehat 156       Sinehat 156         Sinehat 32       Sinehat 32         Sinehat 86       Sinehat 86         Sinehat 86       Sinehat 86         Sinehat 87       Sinehat 86         Sinehat 88       Sinehat 92         Town       Sinehat 92         Viginis 32       Sinehat 92         Wiginis 79       Sinehat 92         W.C.'s Huse       Sinehat 81         Wick 2 ban's Rt 23       Sinehat 92         Wood 285       Sinehat 92         Wood 75       Viginis 75                                                                                                    | G Stinehart 148                                                                                                    |             |  |  |  |  |  |  |  |
| Sinehat 32       Sinehat 32         Sinehat 32       Sinehat 86         Sinehat 86       Sinehat 86         Sinehat Bradner       Sinehat Bradner         Sinehat Bradner       Sinehat Bradner         Sinehat Bradner       Sinehat Bradner         Virginis's 32       Sinehat Sinehat Si                                                                                                    | Stinehart 156                                                                                                    |             |  |  |  |  |  |  |  |
| Stinehat 86       Stinehat 86         Stinehat Bradner       Image: Stinehat Bradner         Stinehat Bradner       Image: Stinehat Bradner         Town       Image: Stinehat Stinehat Stineha                                                                                                    | General Stinehart 32                                                                                                    |             |  |  |  |  |  |  |  |
| Sinehat Bracher         Image: Constraint of the second second secon | Stinehart 86                                                                                                    |             |  |  |  |  |  |  |  |
| Siney Dean Emil         Town           Town         Virginia's 32           Virginia's 73         Virginia's 73           W.C.'s House         Virginia's 73           W.C.'s House         Virginia's 73           W.C.'s Rt. 23         Virginia's 82           Wood 28.5         Virginia's 73                                                                                                    | Generat Bradner                                                                                                    |             |  |  |  |  |  |  |  |
| I Town       Image: State State          | Stiney Dean Emil                                                                                                    |             |  |  |  |  |  |  |  |
| Virginia's 32         Virginia's 73           Virginia's 79            W.C.'s House            W.C.'s Rit 23            Wood 28.5            Wood 75                                                                                                    | O Town                                                                                                    |             |  |  |  |  |  |  |  |
| Virginia's 79            W.C.'s House            W.C.'s Rt 23            WC & Dan's Rt 23            Wood 28.5            Wood 75                                                                                                    | In the second second se |             |  |  |  |  |  |  |  |
| W.C.'s House                                                                                                    | Virginia's 79                                                                                                    |             |  |  |  |  |  |  |  |
| WC 's Rt. 23         WC & Daris Rt 23           W WC & Daris Rt 23                                                                                                    | G W.C.'s House                                                                                                    |             |  |  |  |  |  |  |  |
| WC & Dan's Rt 23                                                                                                    | W.C.'s Rt. 23                                                                                                    |             |  |  |  |  |  |  |  |
| Wayne's         Image: Constraint of the second second | G WC & Dan's Rt 23                                                                                                    |             |  |  |  |  |  |  |  |
| Wood 28.5         Image: Constraint of the second second seco | G Wayne's                                                                                                    |             |  |  |  |  |  |  |  |
|                                                                                                    | (a) Wood 28.5                                                                                                    |             |  |  |  |  |  |  |  |
|                                                                                                    | 😂 Wood 75                                                                                                    |             |  |  |  |  |  |  |  |
|                                                                                                    |                                                                                                    |             |  |  |  |  |  |  |  |

The Fields display is a listing of the fields that have been defined for use by the system. Fields identified in this list can then be selected in the Crop Rotation to become part of the rotation. Fields are identified for convenience in the selection process for crop rotation and reporting.

The red circle to the left of each field is used to field the owner from the system.

Field Information includes the following:

Field Name - Unique name for the field

Field Description - General description of the field for identification purposes

### 6. Crops

| 🖁 Ag Tracker - [Crops]            |               |           |                |          |         |          |  |  |  |  |
|-----------------------------------|---------------|-----------|----------------|----------|---------|----------|--|--|--|--|
| File Edit View Tools Windows Help |               |           |                |          |         |          |  |  |  |  |
|                                   |               |           |                |          |         |          |  |  |  |  |
| Crops and Varieties               |               |           |                |          |         |          |  |  |  |  |
| Crops                             |               |           |                |          |         | Show All |  |  |  |  |
| Del Name                          | Bushel Weight | Shrinkage | Moisture Limit | FM Limit | FM Dock |          |  |  |  |  |
| 🥥 Beans                           | 60            | 1.3 %     | 13.0 %         | 1.0 %    | 1.1 %   |          |  |  |  |  |
| Com                               | 56            | 1.2 %     | 15.0 %         | 0.0 %    | 0.0 %   |          |  |  |  |  |
|                                   |               |           |                |          |         |          |  |  |  |  |
| 6.1                               | 6.2           |           |                |          |         |          |  |  |  |  |
| Varieties                         | •             |           |                |          |         | Show All |  |  |  |  |
| Del Variety                       |               |           |                |          |         | <b>^</b> |  |  |  |  |
| 0413/F40                          |               |           |                |          |         |          |  |  |  |  |
| 2540/2549                         |               |           |                |          |         |          |  |  |  |  |
| 2520                              |               |           |                |          |         |          |  |  |  |  |
| G 33A88                           |               |           |                |          |         |          |  |  |  |  |
| G 33D14                           |               |           |                |          |         |          |  |  |  |  |
| G 34P92                           |               |           |                |          |         |          |  |  |  |  |
| G 35F38                           |               |           |                |          |         |          |  |  |  |  |
| 35F44                             |               |           |                |          |         |          |  |  |  |  |
| 35F48                             |               |           |                |          |         |          |  |  |  |  |
| 35H2                              |               |           |                |          |         | •        |  |  |  |  |
| w: 1192 h: 789                    |               |           |                |          |         |          |  |  |  |  |

The Crops display provides definition of the crops grown on the user's farm. Crops identified in this list can then be selected for a field in the Crop Rotation. The information included in the crop definition is used by the system for shrinkage and bushel calculations.

- 6.1. Information included in crop definition area is as follows:
  - Crop Name Unique name for crop.
  - Bushel Weight pounds per bushel, used by the system to convert dry weight to bushels.
  - Shrinkage % of shrink per % of moisture over moisture limit, used by the system to covert net wet weight to dry weight.
  - Moisture Limit Maximum allowable moisture to avoid shrinkage
  - FM Limit Maximum allowable foreign matter to avoid dock
  - FM Dock % dock per % foreign matter over FM Limit

The red circle to the left of each variety is used to delete the variety from the system.

6.2. The Variety definition area is used to define the varieties grown on the users farm for the crop selected above.

The red circle to the left of each variety is used to delete the variety from the system.

# 7. Rotation (Crop Year)

| Sag Tracker - [Crop Rotation]     |                                    |                       |  |  |  |  |  |  |  |  |
|-----------------------------------|------------------------------------|-----------------------|--|--|--|--|--|--|--|--|
| File Edit View Tools Windows Help | 2                                  | 7.2                   |  |  |  |  |  |  |  |  |
| Crop Rotation                     |                                    |                       |  |  |  |  |  |  |  |  |
|                                   |                                    |                       |  |  |  |  |  |  |  |  |
| Year Show All                     | Field Total Acres: 2940.00         | View Summary          |  |  |  |  |  |  |  |  |
| Del Year                          | Del Name                           | Acre                  |  |  |  |  |  |  |  |  |
| 2009                              | Across from Dick's                 | 34.00                 |  |  |  |  |  |  |  |  |
| 2010                              | enschoter                          | 35.00                 |  |  |  |  |  |  |  |  |
| 2011                              | Bowling Green Road                 | 153.00                |  |  |  |  |  |  |  |  |
| 2012                              | e Bull Creek                       | 150.00                |  |  |  |  |  |  |  |  |
| 2013                              | Camp                               | 22.00                 |  |  |  |  |  |  |  |  |
| 2014                              | Charlie Ford's                     | 37.00                 |  |  |  |  |  |  |  |  |
|                                   | Cory's House                       | 27.00                 |  |  |  |  |  |  |  |  |
| <b>↓</b>                          |                                    | 63.00                 |  |  |  |  |  |  |  |  |
|                                   | Carabifica                         | 30.00                 |  |  |  |  |  |  |  |  |
|                                   | Gillerd 25/20                      | 33.00                 |  |  |  |  |  |  |  |  |
|                                   |                                    | 146.00                |  |  |  |  |  |  |  |  |
| 7.1                               |                                    | 55.00                 |  |  |  |  |  |  |  |  |
|                                   | Тауюч                              |                       |  |  |  |  |  |  |  |  |
|                                   | Owner Percent: 100.00 Acres: 34.00 | Crop Acres: 34.00     |  |  |  |  |  |  |  |  |
|                                   | Del Name Percent Total             | Del Crop Variety Acre |  |  |  |  |  |  |  |  |
|                                   | Contraction (100.00) 34.00         | Beans 93Y20 34        |  |  |  |  |  |  |  |  |
|                                   |                                    |                       |  |  |  |  |  |  |  |  |
|                                   | ▶                                  | $\mathbf{h}$          |  |  |  |  |  |  |  |  |
|                                   |                                    |                       |  |  |  |  |  |  |  |  |
|                                   |                                    |                       |  |  |  |  |  |  |  |  |
|                                   | 7.3                                | 7.4                   |  |  |  |  |  |  |  |  |
| Conu Rotation                     |                                    |                       |  |  |  |  |  |  |  |  |
|                                   |                                    |                       |  |  |  |  |  |  |  |  |
|                                   |                                    |                       |  |  |  |  |  |  |  |  |
| w: 1192 h: 789                    |                                    | ii.                   |  |  |  |  |  |  |  |  |

The Fields display is a listing of the fields that have been defined for use by the system. Fields identified in this list can then be selected in the Crop Rotation to become of the rotation. Fields are identified for convenience in the selection process for crop rotation and reporting.

Rotation List – This area is a list of all Rotations that have been defined in the system.
 Existing rotations can be renamed by clicking on the name.

A new rotation can be created by clicking in the empty box at the bottom of rotation list. The user may copy an existing rotation to a new rotation by selecting the rotation to be copied then clicking on the "Copy Rotation" button at the bottom of the Rotation List area.

Del - Click on red circle to delete the field from the rotation.

Year - User entered name of the rotation

7.2. Field List – This area is a list of all Fields that have been defined for the rotation. Header

Total Acres – Total number of acres which is calculated by the system for all fields in selected Rotation.

View Summary - Click on this to display a summary for the rotation.

Table

Del - Click on red circle to delete the field from the rotation Name – Name of field that is selected to be a part of rotation. The user can add a field to the rotation by scrolling to the bottom of the list, clicking in the empty box and selecting a field from a pull-down list. Acre – Acreage of the field which is entered by the user.

7.3. Owner List – This area is a list of owners for the field selected in the Field List for the rotation selected in the Rotation List.

#### Header

Percent – Calculated percentage total of assigned ownership for the field. Acre – Calculated acreage total of assigned ownership for the field.

Table

Del - Click on red circle to delete the field from the rotation Name - The user selects an owner from a pull-down list by clicking in "Name" box.

Percent - User entered selected owner's percentage of ownership for the field. Acre – Calculated acres owned for the selected owner for the selected field based on the user entered percentage.

7.4. Crop List – This area is a list of crops grown in the field selected in the Field List for the rotation selected in the Rotation List.

#### Header

Acre – Calculated acreage total of all defined crops for the field.

Table

Del - Click on red circle to delete the field from the rotation

Crop - The user selects a crop from a pull-down list by clicking in the "Crop" box. Variety – The user selects a variety based on the crop from a pull-down list by clicking in the "Variety" box.

Acre – User entered number of acres for the selected variety, crop and field.

### 8. Tickets

| 🗱 Ag Tracker - [Tickets]                                                                                                    |                                           |
|----------------------------------------------------------------------------------------------------|-------------------------------------------|
| File Edit View Tools Windows Help                                                                                                    |                                           |
| 8.1                                                                                                    |                                           |
| Tickets                                                                                                    |                                           |
| Rotation 2014 💌 Crop Beans 💌 Field Across from Dick's 💌 Acre: 34.00 Bushels: 0.000 Bushels/Acre                                                                                                    | e: 0.000 Avg Moisture: 0.0                |
| Del         Date         Load         Ticket         variety         Tare Weight         Wet Weight         Moisture         Foreig           Image: Organization of the structure         10/26/2013         2         0         0         0.0         0.0         0.0         0.0         0.0         0.0         0.0         0.0         0.0         0.0         0.0         0.0         0.0         0.0         0.0         0.0         0.0         0.0         0.0         0.0         0.0         0.0         0.0         0.0         0.0         0.0         0.0         0.0         0.0         0.0         0.0         0.0         0.0         0.0         0.0         0.0         0.0         0.0         0.0         0.0         0.0         0.0         0.0         0.0         0.0         0.0         0.0         0.0         0.0         0.0         0.0         0.0         0.0         0.0         0.0         0.0         0.0         0.0         0.0         0.0         0.0         0.0         0.0         0.0         0.0         0.0         0.0         0.0         0.0         0.0         0.0         0.0         0.0         0.0         0.0         0.0         0.0         0.0         0.0 <th>n Matter Test Weight Bushel<br/>60.0 0.000</th> | n Matter Test Weight Bushel<br>60.0 0.000 |
| 8.2                                                                                                    |                                           |
| Status                                                                                                    |                                           |

The scale ticket display consists of a listing of loads harvested from the selected field in the rotation.

- 8.1. Ticket Data header display area contains information as follows.
  - Rotation Selection of the rotation (crop year) to be displayed
  - Crop Selection of the crop to be displayed. Only crops defined in the selected rotation will be displayed.
  - Field Selection of the field for which loads will be displayed. Only fields defined in the selected rotation and crop will be displayed.
  - Acre acreage of the field in the selected rotation.
  - Bushels Total dry bushels of all load harvested for the field.
  - Bushels / Acre Dry bushels per acre harvested based on the acreage of the field.
  - Avg. Moisture average moisture of all loads harvested for the field
- 8.2. Ticket Data display area contains information as follows.
  - Date Date load was harvested.
    - Load Load number (Automatically incremented for each load entered).
  - Ticket Number/Identification of weigh ticket (Not Required).
  - Variety Variety of crop harvested (Not Required). Pull down list is provided of varieties entered in selected rotation
  - Tare Weight Tare weight of truck.
  - Wet Weight Gross weight of loaded truck.
  - Moisture Moisture (%) of crop harvested as measured or from elevator ticket. Bushels - Calculated dry bushels of crop harvested based on type of crop, moisture and shrink factor.

The red circle to the left of each field is used to field the owner from the system.

The user may "double-click" on any scale ticket to review and/or edit the information in the ticket or to enter a new ticket as shown in the Ticket Detail display shown below.

# 9. Ticket Detail

| 🛃 Ticket Detail               |                         |                      |               |   |
|-------------------------------|-------------------------|----------------------|---------------|---|
| Rotation: 2014                | Field:                  | Across from Dick's   | Crop: Beans   |   |
| Date: 10/20/2014              | Load: 3                 | Ticket:              | Variety:      | T |
| Tare Weight:<br>311 3/4 Fulli | •                       | 32430                |               |   |
| Steering Weight:              | Drive Weight:<br>0      | Trailer Weight:<br>0 | Wet Weight: 0 |   |
| Moisture:                     | Moisture Limit:<br>13.0 | Shrinkage:           | Dry Weight: 0 |   |
| Foreign Matter:               | Foreign Matter Limit:   | Foreign Matter Dock: | FM Weight: 0  |   |
| Test Weight:<br>60.0          | Bushels:                | Save New             |               |   |
| Previous                      | Next                    |                      |               |   |

The Ticket Detail is a data entry form that is opened when the user "double-clicks" on a load in the Ticket Display. The Rotation, Field and Crop associated with the ticket are displayed in the banner. All of the ticket information is displayed along with the moisture limit, shrink factor, foreign matter limit and foreign matter dock. Previous and Next buttons are part of the form which allow the user to scroll through the harvested loads. If any information is changed for a load a Save button will be displayed, information that was changed will be lost if the save button is not pressed. A New button is displayed to open a ticket detail data entry form for a new load.

#### 9.1. Ticket Data display area contains information as follows.

| Dry Weight Total Weight (Calculated) |
|--------------------------------------|
| Foreign Matter                       |
| Foreign Matter Limit                 |
| Foreign Matter Dock                  |
| Foreign Matter Weight (Calculated)   |
| Test Weight                          |
| Bushels                              |
| Save                                 |
| New                                  |
| Previous                             |
| Next                                 |
|                                      |
|                                      |
|                                      |

# 10. Field Summary Report

| Field Su | ımmary <b>F</b><br>แ | eport    |             | Crop:            | Beans        |  |
|----------|----------------------|----------|-------------|------------------|--------------|--|
| Rotation |                      | Acre     | Bushels     | Bushels Per Acre | Avg Moisture |  |
| 2010     |                      | 1,081.50 | 2,801.667   | 2,591            | 12.4         |  |
| 2011     |                      | 1,118.50 | 2,030.667   | 1.816            | 13.1         |  |
| 2012     |                      | 1,170.50 | 68,586.674  | 58,596           | 13.1         |  |
| 2013     |                      | 1,171.00 | 56,528.869  | 48.274           | 13.1         |  |
| 2014     |                      | 1,170.50 | 70,126.404  | 59.911           | 14.0         |  |
|          | Totals/Avg:          | 5,712.00 | 200,074.280 | 35.027           | 13.1         |  |

10.1. Report Header

Choose Report

Field

Rotation

Owner

Ticket

View Report – after the user selects the appropriate filters click this button to populate the desired report summary.

Field – this is a list of all of the entered field data. Users can choose All or select and individual field.

Crops – this dropdown will show the data from the crop list tab. Users must pick one crop type to filter the report

Include Non-zero -

10.2. Field Summary Report display – this windows will display the report with the filters that have been selected

### 11. Rotation Summary Report

| 陷 Reports                         |             |             |                  |               | _               |    |
|-----------------------------------|-------------|-------------|------------------|---------------|-----------------|----|
| Choose Report<br>Rotation Summary | View Report | Rotation:   |                  | Crop:<br>eans | Include Non-zer | ro |
|                                   |             | 🔲 🔍 🔍 •   1 | .00% •           | Find   Ne     | ext             | -  |
| Rotation Summ                     | nary Report |             |                  |               | 11.1            |    |
| Rotation: All                     |             |             | Crop:            | Beans         |                 |    |
| Field                             | Acre        | Bushels     | Bushels Per Acre | Avg Moisture  |                 |    |
| Across from Dick's                | 201.00      | 5,595.302   | 27.837           | 13.2          |                 |    |
| Benschoter                        | 210.00      | 4,224.000   | 20.114           | 12.3          |                 |    |
| Bowling Green Road                | 918.00      | 22,842.016  | 24.882           | 12.8          |                 |    |
| Bull Creek                        | 600.00      | 3,476.353   | 5.794            | 13.8          |                 |    |
| Camp                              | 129.00      | 3,793.982   | 29.411           | 13.8          |                 |    |
| Charlie Ford's                    | 222.00      | 4,329.673   | 19.503           | 12.4          |                 |    |
| G.G.'s                            | 213.00      | 1,896.667   | 8.905            | 12.2          |                 |    |
| Gary Wise                         | 156.00      | 4,688.898   | 30.057           | 13.9          |                 |    |
| Gilliland 25/26                   | 154.00      | 1,553.721   | 10.089           | 13.1          |                 |    |
| Hanneman                          | 584.00      | 4,875.383   | 8.348            | 15.9          |                 |    |
| Haylett                           | 384.00      | 3,140.337   | 8.178            | 13.8          |                 |    |
| Haylett Torok                     | 96.00       | 1,329.500   | 13.849           | 12.5          |                 |    |
| Haywood 70.5                      | 423.00      | 7,766.675   | 18.361           | 13.5          |                 |    |
| Haywood 87                        | 522.00      | 5,064.833   | 9,703            | 12.0          |                 |    |

11.1. Report Header

**Choose Report** 

- Field
- Rotation
- Owner
- Ticket

View Report - after the user selects the appropriate filters click this button to populate the desired report summary.

Rotation – user select the year from the dropdown list

Crops – this dropdown will show the data from the crop list tab. Users must pick one crop type to filter the report

Include Non-zero -

11.2. Rotation Summary Report display – this windows will display the report with the filters that have been selected

## 12. Owner Summary Report

| 🙀 Reports          |             |                  |                  |                |       |                  |
|--------------------|-------------|------------------|------------------|----------------|-------|------------------|
| Choose Report      | View Report | Rotation:<br>All | E                | Crop:<br>Beans | Owner | Include Non-zero |
| 14 4 1 of 1 ▶ ▶    | e 🛞 🚱   🖨 🔲 | 🕅 🔍 -   1        | 00% -            | Find   Ne      | ext   |                  |
| Owner Summary      | Report      |                  |                  |                |       | .2.1             |
| Rotation: All      | Owner:      | All              | Сгор:            | Beans          |       |                  |
| Field              | Acre B      | ushels           | Bushels Per Acre | Avg Moisture   |       |                  |
| Across from Dick's | 201.00      | 5,595.302        | 27.837           | / 13.2         |       |                  |
| Benschoter         | 210.00      | 4,224.000        | 20.000           | ) 12.3         |       |                  |
| Bowling Green Road | 918.00      | 22,842.016       | 24.882           | 2 12.8         |       |                  |
| Bull Creek         | 600.00      | 3,476.353        | 5.794            | 13.8           |       |                  |
| Camp               | 129.00      | 3,793.982        | 29.411           | 13.8           |       |                  |
| Charlie Ford's     | 222.00      | 4,329.673        | 19.503           | 3 12.4         |       |                  |
| G.G.'s             | 213.00      | 1,896.667        | 8,905            | 5 12.2         |       |                  |
| Gary Wise          | 156.00      | 4,688.898        | 30.057           | / 13.9         |       |                  |
| Gilliland 25/26    | 154.00      | 1,553.721        | 10.089           | 13.1           |       |                  |
| Hanneman           | 584.00      | 4,875.383        | 8.348            | 15.9           |       |                  |
| Haylett            | 384.00      | 3,140.337        | 8.178            | 13.8           |       |                  |
| Haylett Torok      | 96.00       | 1,329.500        | 13.849           | 12.5           |       |                  |
| Haywood 70.5       | 423.00      | 7,766.675        | 18.361           | 13.5           |       |                  |
| Haywood 87         | 522.00      | 5,064.833        | 9,703            | 3 12.0         |       |                  |

#### 12.1. Report Header

**Choose Report** 

Field

- Rotation
- Owner
- Ticket

View Report - after the user selects the appropriate filters click this button to populate the desired report summary.

12.2

Rotation - user select the year from the dropdown list

Crops – this dropdown will show the data from the crop list tab. Users must pick one crop type to filter the report

Owner - user may select All owners or an individual

Include Non-zero -

12.2. Owner Summary Report display – this windows will display the report with the filters that have been selected

### 13. Ticket Summary Report

| Reports                       |       |        |               |                   |            |          |           |             |           | _ <b>_ _</b> ×   |
|-------------------------------|-------|--------|---------------|-------------------|------------|----------|-----------|-------------|-----------|------------------|
| Choose Report<br>Ticket Summa | ſŸ    | •      | View Report   | Rotation:<br>2014 | Cro<br>Bea | p:<br>ns | •         | Field       | •         | Include Non-zero |
| 4 4 1                         | of 2? |        | • 🛞 😧   🌲 🔲 🕯 | 🗋 💐 🚽 🕴 100%      | •          | Fir      | nd   Next |             |           | Y                |
| Ticket S                      | umn   | nary R | eport         |                   |            |          |           |             |           |                  |
| Rotation:                     | 2014  |        | Crop: Bo      | eans              | Field: Al  | I        |           |             |           |                  |
| )ate                          | Load  | Ticket | Gross Weight  | Tare Weight       | Wet Weight | Moisture | FM        | Test Weight | Bushel    |                  |
| 10/16/2014                    | 1     | 152851 | 97500         | 29,240            | 68,260     | 15.5     | 0.0       | 60.0        | 1,097.848 | 3                |
| 10/16/2014                    | 1     | 152948 | 29352.6       | i O               | 29,353     | 0.0      | 0.0       | 60.0        | 489.210   | D                |
| 10/16/2014                    | 1     | 152996 | 95240         | 30,480            | 64,760     | 15.5     | 0.0       | 60.0        | 1,041.55  | 7                |
| 10/16/2014                    | 1     | 153088 | 96100         | 32,780            | 63,320     | 15.0     | 0.0       | 60.0        | 1,025.784 | 4                |
| 10/16/2014                    | 1     | 153257 | 88640         | 31,720            | 56,920     | 13.8     | 0.0       | 60.0        | 938.042   | 2                |
| 10/16/2014                    | 1     | 153560 | 91460         | 32,440            | 59,020     | 13.0     | 0.0       | 60.0        | 983.661   | 7                |
| 10/16/2014                    | 1     | 153601 | 96620         | 29,540            | 67,080     | 13.4     | 0.0       | 60.0        | 1,111.739 | 9                |
| 10/21/2014                    | 1     | 155447 | 94820         | 29,140            | 65,680     | 16.0     | 0.0       | 60.0        | 1,048.693 | 1                |
| 10/28/2014                    | 1     | 329221 | 88950         | 31,320            | 57,630     | 14.0     | 0.0       | 60.0        | 948.974   | 4                |
| 10/28/2014                    | 1     | 329222 | 90100         | 31,520            | 58,580     | 13.0     | 0.0       | 60.0        | 976.333   | 3                |
| 10/28/2014                    | 1     | 329223 | 91080         | 31,520            | 59,560     | 13.0     | 0.0       | 60.0        | 992.663   | 7                |
| 10/28/2014                    | 1     | 329263 | 93010         | 31,670            | 61,340     | 13.0     | 0.0       | 60.0        | 1,022.333 | 3                |
| 10/28/2014                    | 1     | 329264 | 92490         | 31,670            | 60,820     | 13.0     | 0.0       | 60.0        | 1,013.663 | 7                |
| 10/29/2014                    | 1     | 154266 | 67280         | 29,860            | 37,420     | 14.0     | 0.0       | 60.0        | 614.935   | 5 🔹              |

13.1. Report Header

**Choose Report** 

Field

Rotation

Owner

Ticket

View Report - after the user selects the appropriate filters click this button to populate the desired report summary.

13.2

Rotation – user select the year from the dropdown list

Crops – this dropdown will show the data from the crop list tab. Users must pick one crop type to filter the report

Field – this is a list of all of the entered field data. Users can choose All or select and individual field.

Include Non-zero -

13.2. Ticket Summary Report display – this windows will display the report with the filters that have been selected